LIVRET ENSEIGNANT

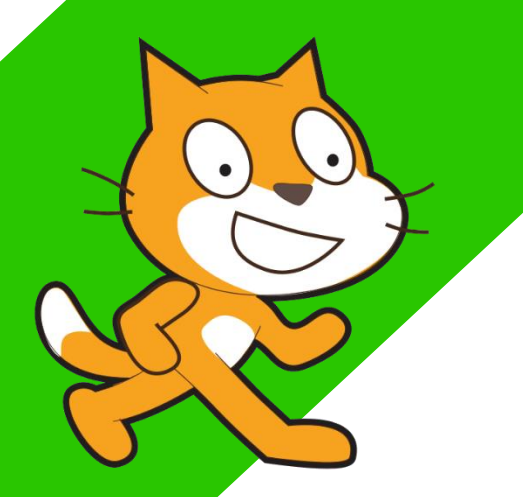

# INITIATION A LA PROGRAMMATION

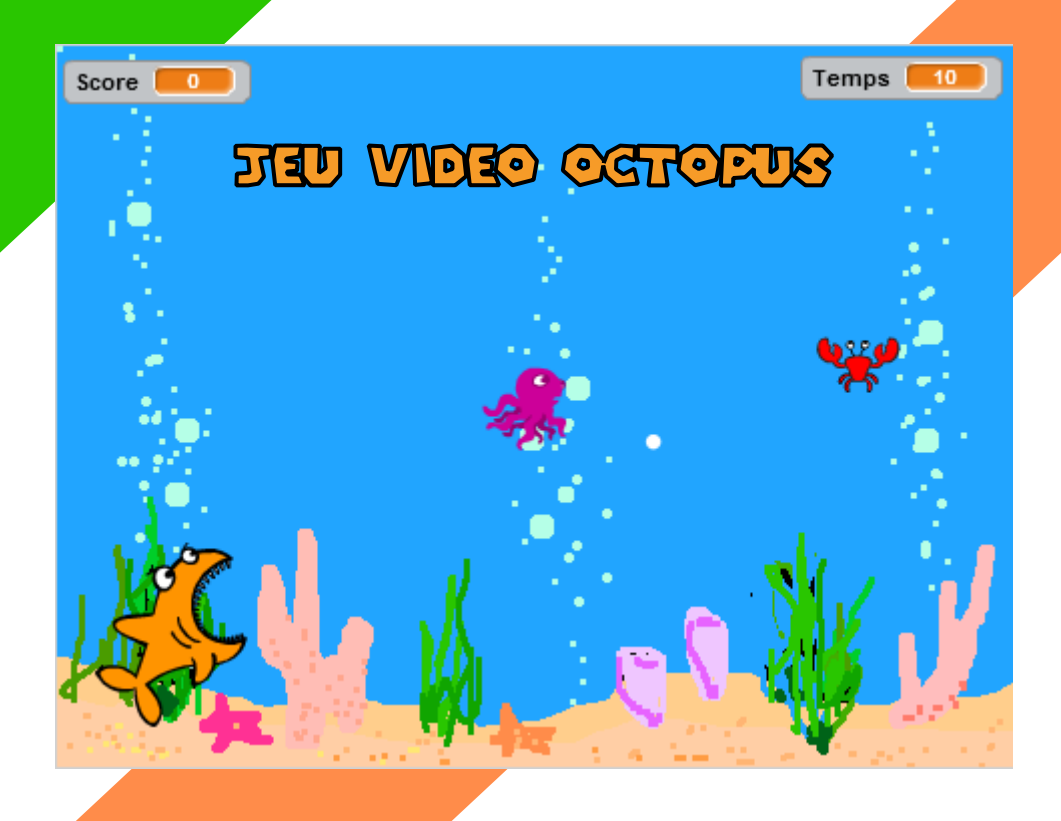

Saratat - avale 3

# DÉFINMI: DIRIGER LA PIEUWRE

*On considère que les élèves ont déjà découvert SCRATCH et que le décor a été planté au préalable. La scène et le lutin pieuvre ont été importés.* 

Dans notre jeu, la pieuvre doit pouvoir se déplacer vers la droite, vers la gauche, vers le haut et vers le bas de l'écran.

Le joueur la déplacera à l'aide des flèches du clavier.

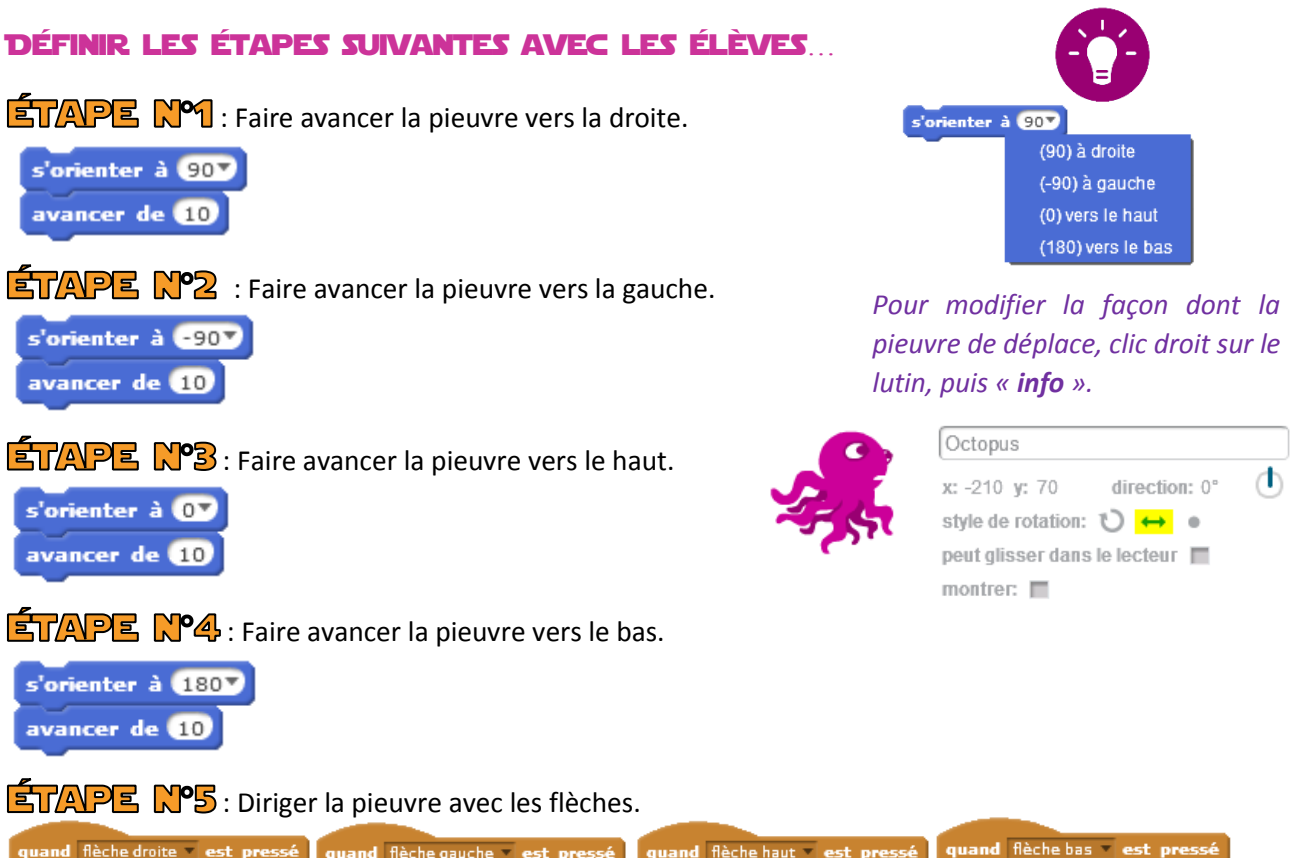

| quand flèche droite 🔻 est pressé | quand flèche gauche 🔻 est pressé | quand flèche haut 🔻 est pressé | quand flèche bas 💌 est pressé |
|----------------------------------|----------------------------------|--------------------------------|-------------------------------|
| s'orienter à 907                 | s'orienter à -907                | s'orienter à 07                | s'orienter à 180              |
| avancer de 10                    | avancer de 10                    | avancer de 10                  | avancer de 10                 |
|                                  |                                  |                                |                               |

**ETAPE Nº7**: Placer la pieuvre au centre de l'écran au début du jeu (*au lancement du programme*).

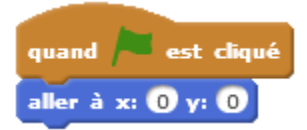

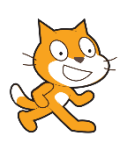

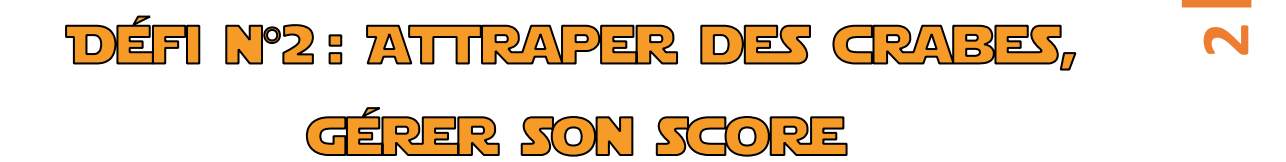

La pieuvre se nourrit de crabes. Si elle en touche un il réapparaît à un autre endroit au hasard sur l'écran.

Chaque crabe touché permet d'augmenter le score d'un point.

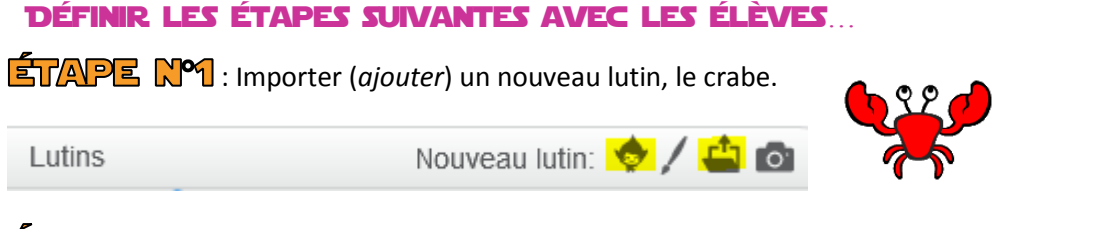

ÉTAPE Nº2 : Initialiser sa position sur la scène (au lancement du programme).

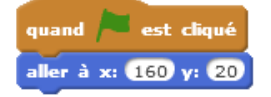

ÉTAPE N°3 (FACULTATIF) : Faire dire « Bravo » au crabe s'il est touché par la pieuvre.

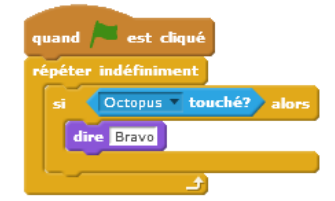

ÉTAPE Nº4 (FACULTATF) : Faire disparaître le crabe s'il est touché par la pieuvre.

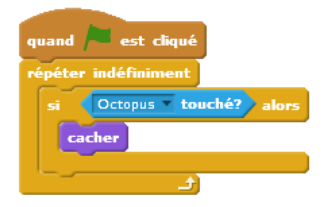

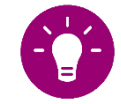

Le crabe doit disparaître pour éviter que le score ne défile pendant toute la durée pendant laquelle la pieuvre le touche. S'il disparait au cours du jeu il faut penser à le faire réapparaître au lancement du jeu.

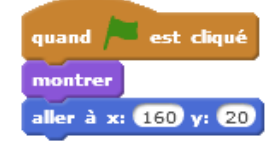

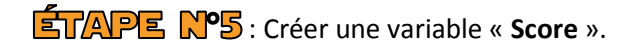

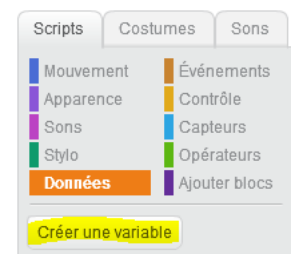

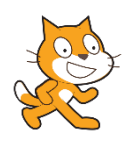

**ÉTAPE N°6** : Augmenter le score de 1 point si le crabe est touché par la pieuvre.

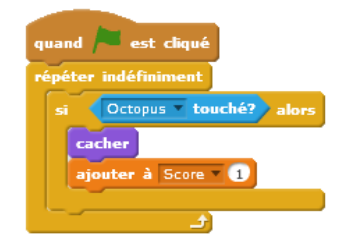

ÉTAPE Nº7 : Initialiser le score à zéro au début du jeu (*au lancement du programme*).

| quand 🏓 est cliqué |  |
|--------------------|--|
| mettre Score à 0   |  |

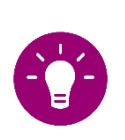

Pour rendre la lecture des programmes plus facile, ce programme peut être attaché au lutin pieuvre (lutin principal).

**ÉTAPE** Nº8 : Faire réapparaître le crabe à une position aléatoire sur l'écran s'il a été touché par

la pieuvre.

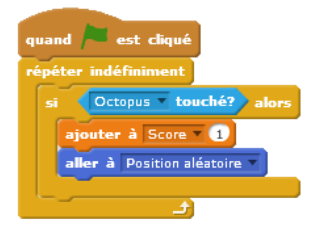

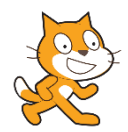

### DÉFINO3: ÉCHAPPER AU REQUIN

Un requin va poursuivre la pieuvre.

Si la pieuvre est touchée par le requin, elle est avalée (*elle disparaît*) et le jeu s'arrête.

DÉFINIR LES ÉTAPES SUIVANTES AVEC LES ÉLÈVES...

ÉTAPE Nº1 : Importer un nouveau lutin, le requin.

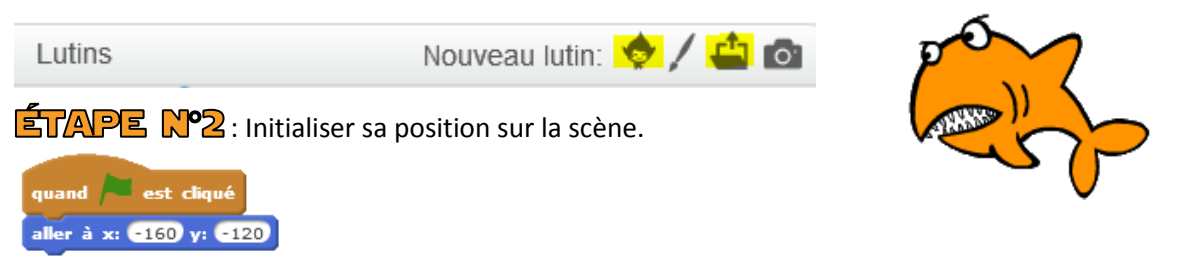

ÉTAPE Nº3 : Faire s'orienter le requin vers la pieuvre et le faire avancer tout au long du jeu.

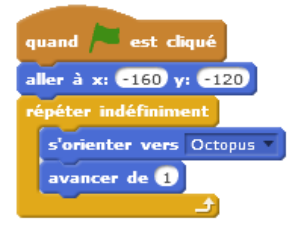

■ Si le requin touche la pieuvre il dit « Miam » pendant 1 seconde, envoie le message « perdu » à tous les lutins puis stoppe tout.

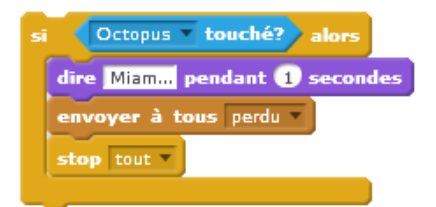

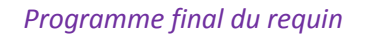

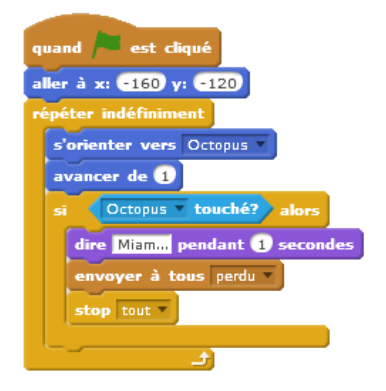

ÉTAPE Nº5 : Quand la pieuvre reçoit le message « perdu », elle disparaît.

Dans la partie programme de la pieuvre.

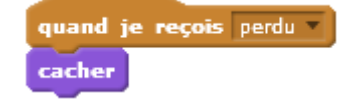

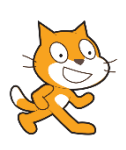

# DÉFI Nº4: GÉRER SON TEMPS

Au début du jeu, le joueur dispose de 10 secondes. Un compte à rebours démarre au lancement du jeu. La pieuvre gagne 2 secondes si elle attrape un crabe.

### DÉFINIR LES ÉTAPES SUIVANTES AVEC LES ÉLÈVES...

**ETAPE** N<sup>•</sup>1 : Créer une nouvelle variable « **Temps** » et l'initialiser à 10 secondes au lancement du programme (*démarrage du jeu*).

| Scripts Cost    | tumes Sons    |                     | -       | ,         | ,      |            | ,    |
|-----------------|---------------|---------------------|---------|-----------|--------|------------|------|
| Mouvement       | Événements    | quand est clique    | Pour    | rendre    | Ia     | lecture    | des  |
| Apparence       | Contrôle      | mettre Temps 💌 à 10 | progra  | ammes     | plus   | facile,    | се   |
| Sons            | Capteurs      |                     | progra  | amme pe   | eut êt | re attach  | é au |
| Stylo           | Opérateurs    |                     | lutin n | iouuro (I | utin r | rincinal   |      |
| Données         | Ajouter blocs |                     | ιατιπ ρ | neuvre (i | ստբ    | nincipul). |      |
| Créer une varia | ble           |                     |         |           |        |            |      |

ÉTAPE Nº2 : Décompter les secondes (enlever une seconde toutes les secondes).

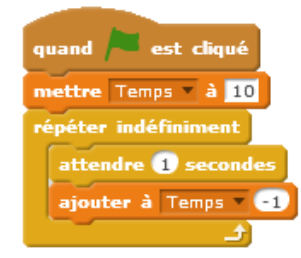

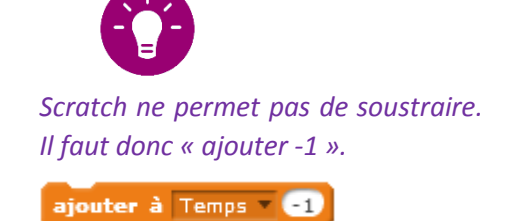

**ÉTAPE** Nº2 : Ajouter 2 secondes au temps si le crabe est touché par la pieuvre.

#### Dans la partie programme du crabe.

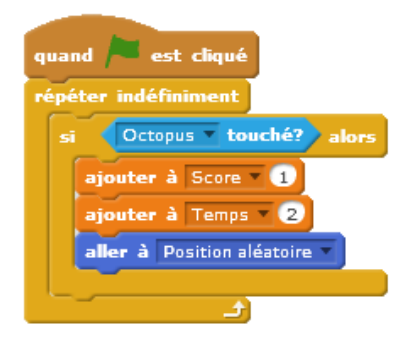

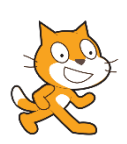

### DÉFI Nº5: METTRE FIN AU JEU

Arrêter le jeu quand le temps atteint 0. Afficher « GAME OVER » et faire disparaître la pieuvre.

DÉFINIR LES ÉTAPES SUIVANTES AVEC LES ÉLÈVES...

ETAPE Nº1 : Importer un nouveau lutin « GAME OVER ».

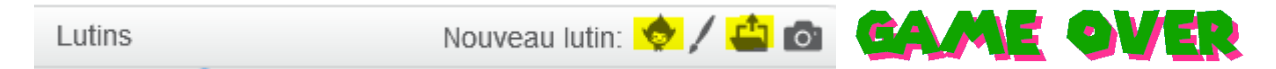

한지만 Nº2: Montrer « GAME OVER » quand le temps vaut 0. Même chose quand le message

« *perdu* » est reçu.

| quand 🦰 est cliqué         | quand je reçois perdu 🔻 |
|----------------------------|-------------------------|
| cacher                     | montrer                 |
| attendre jusqu'à Temps = 0 |                         |
| montrer                    |                         |

**ÉTAPE** Nº3 : Stopper tout quand « GAME OVER » apparaît.

| quand 🎮 est cliqué         |
|----------------------------|
| cacher                     |
| attendre jusqu'à Temps = 0 |
| montrer                    |
| stop tout                  |

**ETAPE** Nº4 : Envoyer le message « *game over* » à tous les lutins.

| quand 🍋 est cliqué         |
|----------------------------|
| cacher                     |
| attendre jusqu'à Temps = 0 |
| montrer                    |
| envoyer à tous game over 💌 |
| stop tout V                |

**ETAPE N°5** : Cacher la pieuvre quand elle reçoit le message « *game over* ».

Dans la partie programme de la pieuvre.

quand je reçois game over 🔻

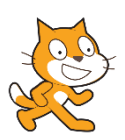

9

# DÉFIN°6: PIMENTER LE JEU

Pour pimenter le jeu, le requin grossit quand la pieuvre touche le crabe.

Il ouvre et ferme la gueule tout au long du jeu.

### DÉFINIR LES ÉTAPES SUIVANTES AVEC LES ÉLÈVES...

ÉTAPE Nº1 : Le crabe envoie le message « *gagné* » à tous les lutins s'il a été touché par la pieuvre.

Dans la partie programme du crabe.

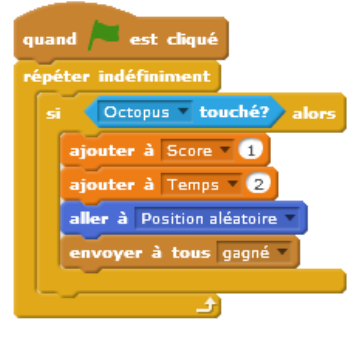

**ÉTAPE** Nº2 : Quand le requin reçoit le message « *gagné* » sa taille augmente de 10%.

Dans la partie programme du requin.

quand je reçois gagné v ajouter 10 à la taille

ÉTAPE Nº3 : Réinitialiser la taille du requin à 100% au début du jeu.

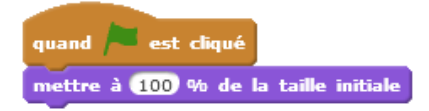

**ETAPE** Nº4 : Tout au long du jeu le requin doit changer de costume toutes les 0.25 secondes.

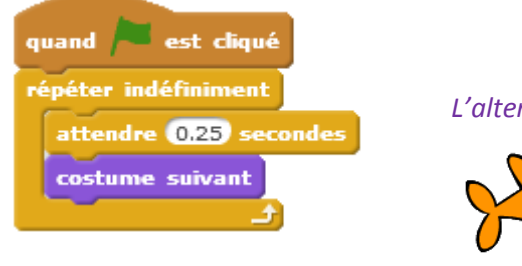

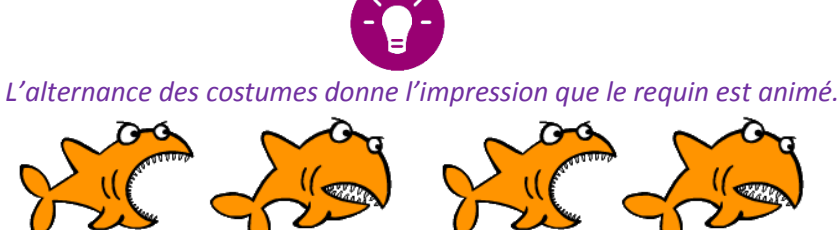

### BRAVO! À CE STADE LE JEU EST TERMINÉ.

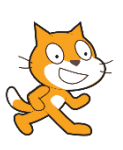